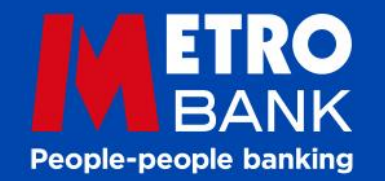

## Mortgages as individual as your most individual individuals

**Guide to Document Upload** 

## Have you uploaded all the documents required for your application?

Yes, that's great, then please add a note to tell us your application is fully packaged.

- Uploaded all FMA check list items
- Scroll down the home page to the "NOTES" section
- Click "ADD NEW"
- Then add "Application Fully Packaged"
- Click "Important"
- Click "Add"

Any Questions please get in touch with our Mortgage Broker Helpdesk on 0203 427 1019.

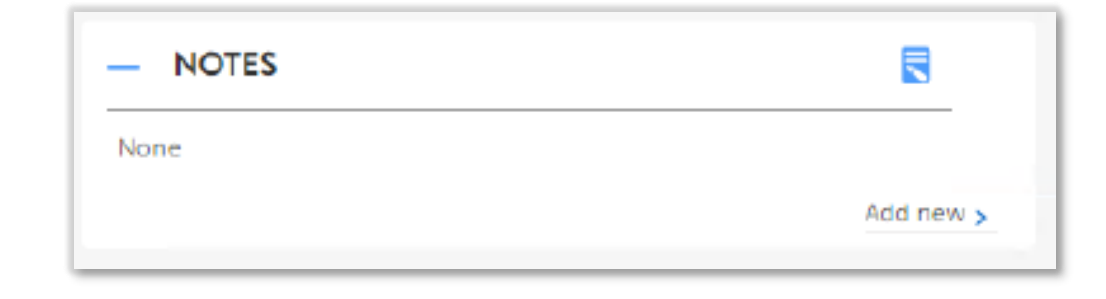

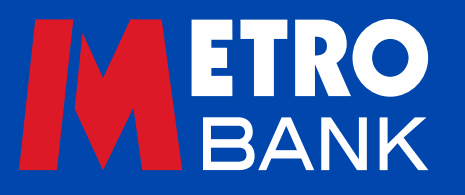

## Get in touch

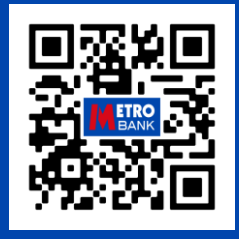

**Contact your local BDM** www.metrobankonline.co.uk/intermediaries/find-your-local-bdm/

Broker Helpdesk 0203 427 1019

Monday to Wednesday & Friday, 9am to 5.30pm Thursdays, 10am to 5.30pm Saturdays & Sundays, closed

Visit the website for information on our products and criteria www.**metrobank**online.co.uk/intermediaries/

## For use by FCA Authorised Intermediaries Only

The Information in this document is intended to be of a general nature and given without responsibility. Metro Bank PLC is registered in England and Wales, company number 6419578. Registered office: One Southampton Row, London, WC1B 5HA. We're authorised by the Prudential Regulation Authority and regulated by the Financial Conduct Authority and Prudential Regulation Authority. 'Metrobank' is the registered trade mark of Metro Bank PLC. This information should not be reproduced or shared without prior permission of Metro Bank